## **Creating and Submitting PEPP Course Rosters**

### Overview

Introduction The section explains the functionalities of the Course Coordinator (CC) Only section of the PEPP website and how to create and submit PEPP Course Rosters.

#### Contents

| Торіс                                              | See Page |
|----------------------------------------------------|----------|
| Tabs of the Course Coordinator Only section of the | 2        |
| PEPP Website                                       |          |
| Prior to Your Course Taking Place                  | 3        |
| Steps After Teaching Your Course                   | 5        |

### Tabs of the Course Coordinator Only section of the PEPP Website

**CC Only Tabs** Rosters are created, managed, and submitted in the CC Only section of the PEPP website.

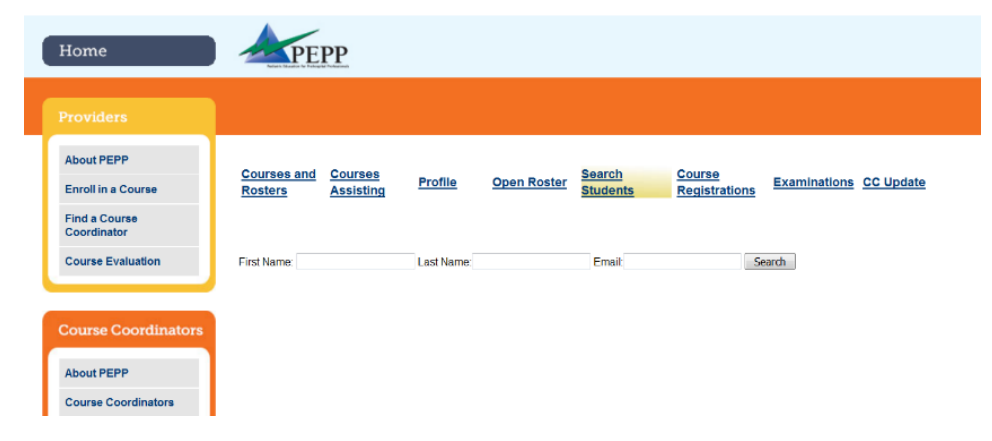

What do the tabs help me to accomplish?

| Tab               | Function                                                                                            |
|-------------------|----------------------------------------------------------------------------------------------------|
| Courses and       | Create, edit, manage, and submit your courses/rosters.                                              |
| Rosters           |                                                                                                    |
| Courses Assisting | Detailed list of courses that you are registered for as an                                          |
|                   | Assisting Instructor.                                                                               |
| Profile           | Edit your name, email address, and address for your account.                                        |
|                   | <i>Note:</i> In this tab, you can opt into being copied on all emails associated with your courses. |
| Open Roster       | Search for students by their first and last names and view their precourse work.                    |
| Search Students   | Search for students by their first name, last name, and/or email address.                           |
| Course            | Accept or deny students who registered for your course.                                             |
| Registrations     |                                                                                                    |
|                   | <i>Note:</i> In order to input students on your roster, you must                                    |
|                   | accept them into the course.                                                                        |
| Examinations      | Links for Examination A and B with corresponding answer                                             |
|                   | keys.                                                                                               |

Review relevant CC updates.

### There are 8 tabs in the CC Only section of the website.

CC Update

#### Creating a Course

The Courses and Rosters tab is where you create a course.

| Step | Action                                             |  |
|------|----------------------------------------------------|--|
| 1    | Click on the COURSES AND ROSTERS tab               |  |
| 2    | Click on CREATE A COURSE button                    |  |
| 3    | Fill out each field with a red asterisk next to it |  |
| 4    | Click SUBMIT                                       |  |

#### Student Precourse Work & Access Codes

All providers must take either the pretest or online modules, prior to working with a PEPP CC in the onsite portion of a PEPP course. Providers will redeem an online access code on the Jones & Bartlett Learning website located within their textbook to access either the pretest or modules.

#### Access Codes:

| If                                    | Then                                  |
|---------------------------------------|---------------------------------------|
| A student purchased a new textbook    | They will find the access code in the |
|                                       | textbook                              |
| A student borrows or libraries a book | They must purchase a separate access  |
|                                       | code on the JBL website               |

#### **Precourse Work:**

| If                                       | Then                                    |
|------------------------------------------|-----------------------------------------|
| A student is taking a traditional onsite | Must complete the pretest in advance of |
| course                                   | the course                              |
| A student is taking a hybrid course      | Must complete the 9 online modules in   |
|                                          | advance of the course                   |

Finding & Adding There are three different ways to add students to your course roster: Students

- Add Drop-Down Box
- Open Roster Tab
- Course Registrations Tab

| If you want to use the | Then                                                                     |
|------------------------|--------------------------------------------------------------------------|
| Add Drop-Down Box      | 1. Click on COURSES AND ROSTERS                                          |
|                        | 2. Find the course roster to which you wish to add students & click VIEW |
|                        | ROSTER                                                                   |
|                        | 3. Click on the ADD drop-down box, & select STUDENT                      |
|                        | 4. Type in student's email address                                       |
|                        | 5. Click CHECK EMAIL box                                                 |
|                        | 6. Once the student appears, click ADD TO COURSE                         |

Continued on next page

# Finding & Adding Students, continued

| If you want to use the   | Then                                                                               |
|--------------------------|------------------------------------------------------------------------------------|
| Open Roster Tab          | 1. Click on the OPEN ROSTER tab                                                    |
|                          | 2. Enter in your search criteria. Search using:                                    |
|                          | First Name                                                                         |
|                          | Last Name, and/or                                                                  |
|                          | Email Address                                                                      |
|                          | 3. Once you've found the student you want, click ADD TO COURSE                     |
| Course Registrations Tab | 1. Click on the COURSE REGISTRATIONS tab.                                          |
|                          | 2. Click on the ACCEPT button to add the students to your roster.                  |
|                          |                                                                                    |
|                          | <i>Note:</i> Click the DENY button for any students you don't want to accept in to |
|                          | your course. This will remove them from your Course Registrations.                 |

Adding Assisting In order to add Assisting Instructors & Medical Advisors to your course roster, use the Add Drop-Down box. **Instructors &** Medical Advisors

| If you want to              | Then                                                                       |  |
|-----------------------------|----------------------------------------------------------------------------|--|
| Add an Assisting Instructor | 1. Click on COURSES AND ROSTERS                                            |  |
|                             | 2. Find the course roster you wish to add Assisting Instructors to, and    |  |
|                             | click VIEW ROSTER                                                          |  |
|                             | 3. Click on ADD Drop-Down Box, and select Assisting Instructors            |  |
|                             | 4. Type in Assisting Instructor's email address                            |  |
|                             | 5. Click CHECK EMAIL box                                                   |  |
|                             | 6. Once the Instructor appears, click ADD TO COURSE                        |  |
| Add a Medical Director      | 1. Click on COURSES AND ROSTERS                                            |  |
|                             | 2. Find the course roster you wish to add a Medical Director to, and click |  |
|                             | VIEW ROSTER                                                                |  |
|                             | 3. Click on ADD Drop-Down Box, and select Medical Director                 |  |
|                             | 4. Type in Medical Director's email address                                |  |
|                             | 5. Click CHECK EMAIL box                                                   |  |
|                             | 6. Once the Medical Director appears, click ADD TO COURSE                  |  |

### **Steps After Teaching Your Course**

| Step | Action                                                                   |
|------|--------------------------------------------------------------------------|
| 1    | Click on COURSES AND ROSTERS, and view the course you just               |
|      | taught                                                                   |
| 2    | Find the student you wish to grade                                       |
| 3    | Find the ONSITE MODULE column. You will see the word FAIL as a           |
|      | drop-down box                                                            |
|      |                                                                          |
|      | <i>Note:</i> The default grade for the Onsite Module is Fail.            |
| 4    | If the student passed, move the drop-down to PASS. The student now       |
|      | has a passing grade                                                      |
|      |                                                                          |
|      | <i>Note:</i> If the student failed the Onsite Module, you do not need to |
|      | change the drop-down option.                                             |

Grading a Student Each student receives a grade after completing the PEPP course.

*Note:* The passing score for the PEPP Examination is 80%.

# Submitting a<br/>RosterOnce you have completed your course roster, click the SUBMIT button on the bottom<br/>left of the screen to submit your roster for approval.

*Note:* Saving a roster does not submit it.

Criteria for Roster<br/>ApprovalTo ensure your roster is approved after submission, you must meet the following<br/>requirements:

| Roster Component                      | Requirement                            |
|---------------------------------------|----------------------------------------|
| Instructor to Student Ratio           | 1:6                                    |
| Course Length Requirement             | ALS Onsite – at least 2 days           |
|                                       | ALS Hybrid & BLS courses – at          |
|                                       |                                        |
| Students/Instructors/Medical Director | A course participant can only be       |
|                                       | listed as <i>one</i> of the following: |
|                                       | • Student                              |
|                                       | • Instructor                           |
|                                       | Medical Director                       |